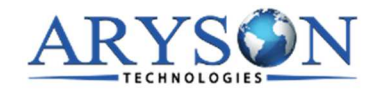

## **Installation Process of Aryson Software**

Follow the steps to Install the Aryson Technologies software on your system:

- Firstly, Visit the official website of **Aryson Technologies**. (<u>https://www.arysontechnologies.com</u>)
- After that Click on the **Product Section** of the Website and choose the software that you need to download from the navigation list.
- After that, You will find a product description page of your selected software. From the description page, tap on the **Download Now** button.
- After downloading, **double click** on downloaded .exe of the tool. Or visit the download location from your computer and **run** the software as **Administrator**.

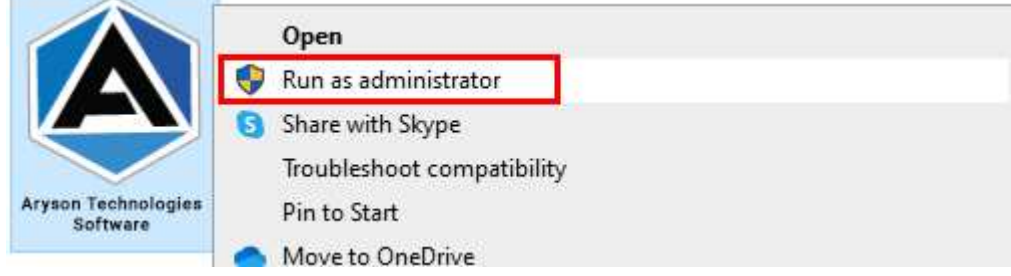

• Click the **Next** button to continue the installation setup of the software.

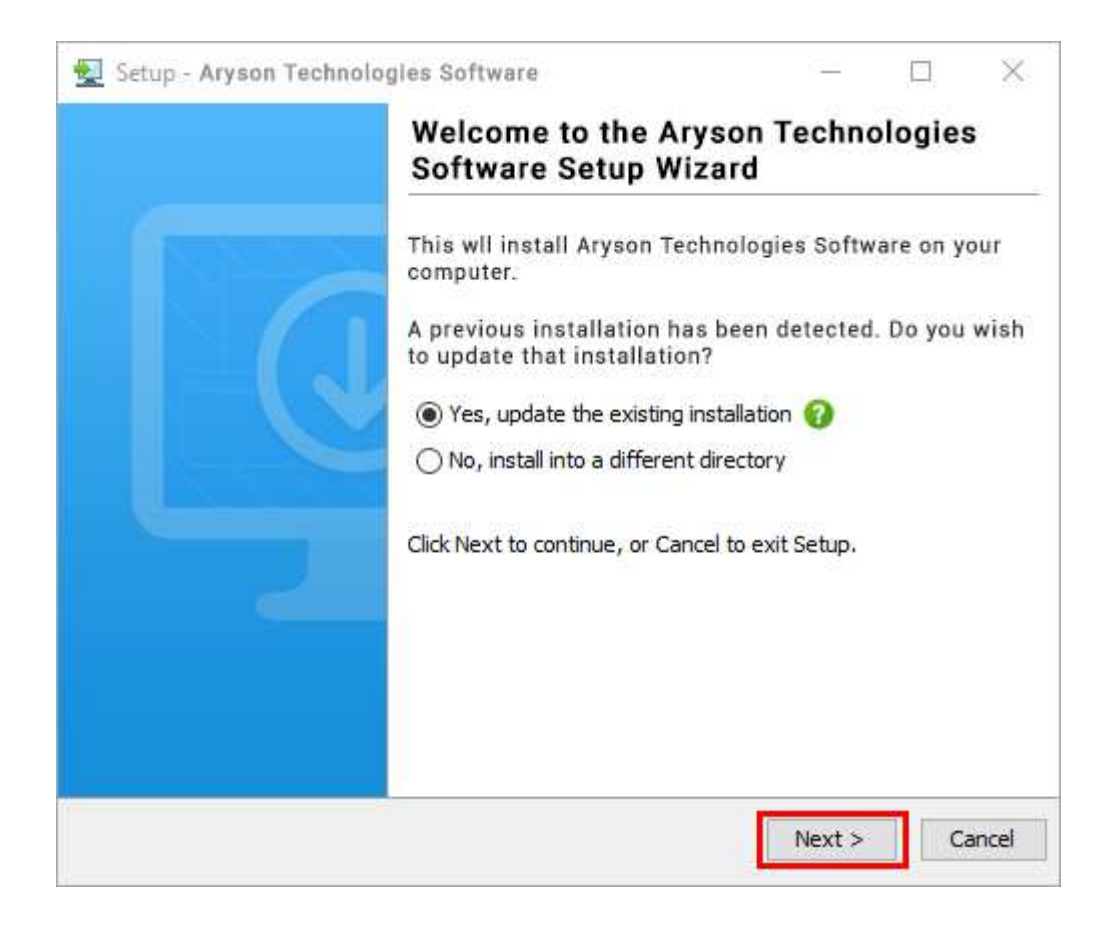

• Choose the **destination directory** of the software and click **Next**.

| 🕎 Setup - Aryson Technologies Software                                                  | 122     |           | $\times$ |
|-----------------------------------------------------------------------------------------|---------|-----------|----------|
| Select Destination Directory<br>Where should Aryson Technologies Software be installed? |         | -         |          |
| Select the folder where you would like Aryson Technologies S<br>then click Next.        | oftware | e be inst | alled,   |
| C:\Program Files\Aryson Technologies Software                                           |         | Browse    |          |
| Required disk space: 223 MB                                                             |         |           | _        |
| Free disk space: 60 GB                                                                  |         |           |          |
| Aryson < Back                                                                           | Next >  | C         | ancel    |

• Now, you have installed the software on your system. Click **Finish** to launch the software.

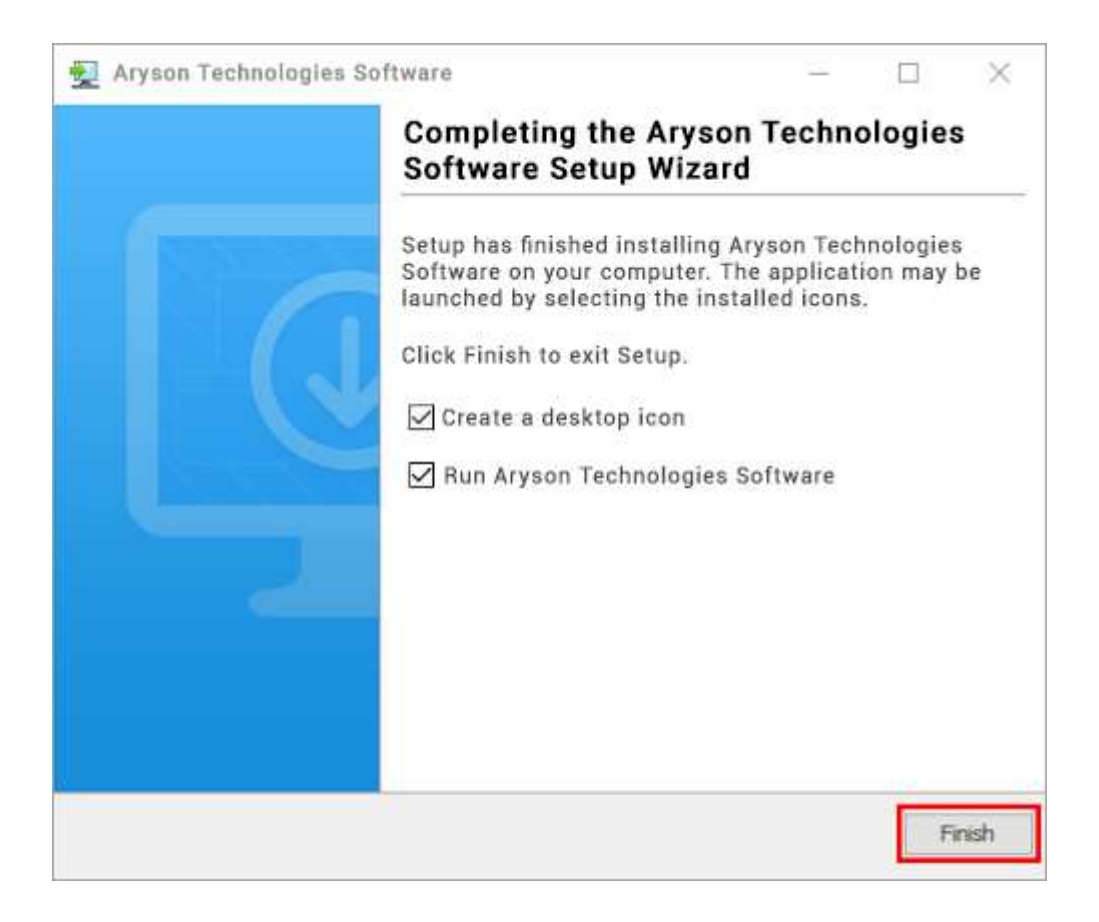

## LiveChat:

http://messenger.providesupport.com/messenger/0pi295uz3ga080c7lxqxxuaoxr.html Visit Our Site: https://www.arysontechnologies.com/ Contact Us: https://www.arysontechnologies.com/contact-us.html Submit your Review:

Submit your Review:

https://www.arysontechnologies.com/client-reviews.html